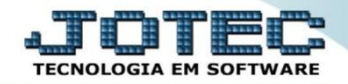

## MODELO POR ENCOMENDA 15° CENTRO DE CUSTOS OFMODCCNS

## > Para realizar este cadastro acesse o módulo: *Centro de Custos*.

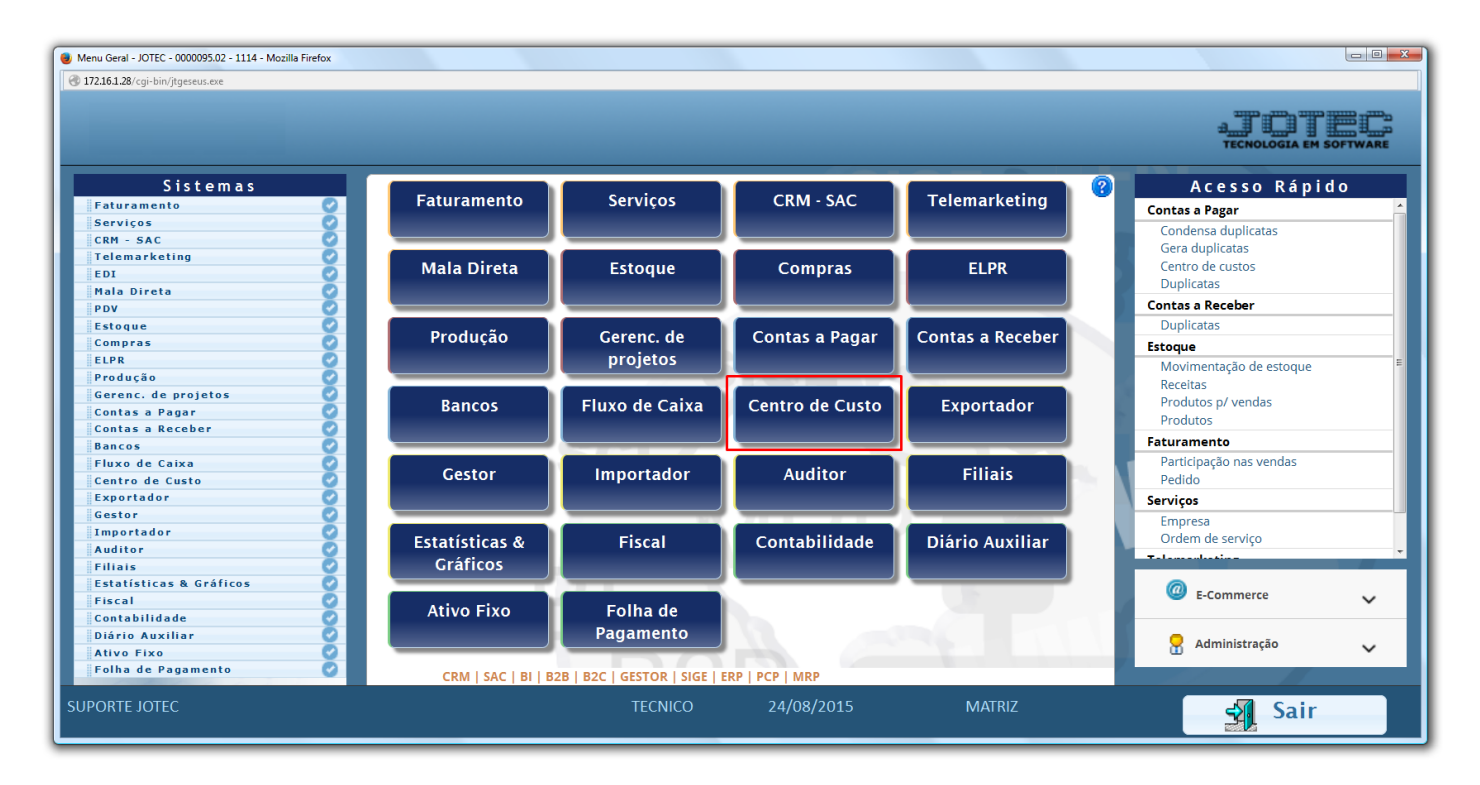

## Em seguida acesse: Arquivo > Centro de Custo:

| Menu do centro de custos - JOTEC - jtccme01 - 0000029 - Mozilla                                                                                                    | Firefox            |                                 |                  |                    |        |                |                                                          |
|----------------------------------------------------------------------------------------------------|--------------------|---------------------------------|------------------|--------------------|--------|----------------|----------------------------------------------------------|
| 172.16.1.28 / cgi-bin/jtccme01.exe?PROG=jotec                                                                                                    |                    |                                 |                  |                    |        |                | ALL THE CONCLOSE AND AND AND AND AND AND AND AND AND AND |
| Sistemas                                                                                                    | <u>A</u> rquivo    | A <u>t</u> ualização            | <u>C</u> onsulta | R <u>e</u> latório |        | CEN            | TRO DE CUSTOS                                            |
| Faturamento Image: Construction of the second second sec | Car<br>Emp<br>Cent | dastros<br>resa<br>ro de custos | -                |                    |        |                |                                                          |
| Suporte eletrônico<br>Melhorando sua empresa                                                                                                    |                    |                                 |                  |                    |        | F-Menu Inicial |                                                          |
| SUPORTE JOTEC                                                                                                    |                    |                                 | TECNICO          | 24/08/2015         | MATRIZ | 2              |                                                          |

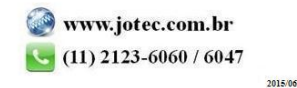

Explicação: O módulo centro de custos, além da visão de distribuição dos valores, custos por departamentos, irá demonstrar a análise geral da integração, considerando cada projeto para cliente e as despesas e receitas a ele realizada.

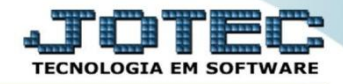

Informe o (1) Centro de Custo conforme a mascara, e a (2) Denominação, clique no Disquete para salvar. Para cadastrar os centros de custos seguintes siga a sequência numérica, conforme os exemplos que se seguem:

|   |                         | $\square \bowtie \diamondsuit \diamondsuit$ | 8 ? 1     |                           |
|---|-------------------------|---------------------------------------------|-----------|---------------------------|
|   | <u>Exclusão - Faixa</u> | a                                           |           |                           |
| 1 | Centro de Custo         | (01                                         |           | Grau 1                    |
|   | Máscara                 | 99.999.999.9999                             |           | Centro de custo analítico |
| 2 | Denominação             | MATRIZ                                      |           |                           |
|   | Observação              |                                             |           |                           |
|   |                         |                                             |           |                           |
|   |                         |                                             |           |                           |
|   | inclusão 07/07/2        | 014 TECNICO                                 | Alteração | .:2                       |
|   | Inclusão 07/07/2        | 014 TECNICO                                 | Alteração |                           |

## **Exemplos:**

|   |                  | 🗋 🚧 🗘 🗘 🔚 🔁 🏐               | 2 2                       |
|---|------------------|-----------------------------|---------------------------|
|   | Exclusão - Faixa | a                           |                           |
| 1 | Centro de Custo  | 01.001                      | Grau 2                    |
|   | Máscara          | 99.999.999.9999             | Centro de custo analítico |
| 2 | Denominação      | DEPTO COMERCIAL             |                           |
|   | Observação       |                             |                           |
|   |                  |                             |                           |
|   |                  |                             |                           |
|   | Inclusão 07/07/2 | 2014 TECNICO Alteração      |                           |
|   |                  |                             |                           |
|   |                  |                             |                           |
|   |                  | 🗋 🎮 🗘 🗘 🛄 🔁 🖞               | 1 🕘 🗐                     |
|   |                  |                             |                           |
|   |                  |                             |                           |
|   | Centro de Custo  | 01.001.001                  | Grau 3                    |
|   | Máscara          | 99.999.999.9999             | Centro de custo analítico |
| 2 | Denominação      | VENDEDORES / REPRESENTANTES |                           |
|   | Observação       |                             |                           |
|   |                  |                             |                           |
|   |                  |                             |                           |
|   |                  | <u></u>                     |                           |

2015/06

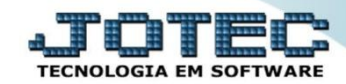

Suporte Eletrônico

|   | D 🗰 🗘 🗘 🔚 🔁 🗐 🗐  |                 |           |                           |  |
|---|------------------|-----------------|-----------|---------------------------|--|
|   | Exclusão - Faixa | 1               |           |                           |  |
| 1 | Centro de Custo  | 01.001.001.0001 |           | Grau 4                    |  |
|   | Máscara          | 99.999.999.9999 |           | Centro de custo analítico |  |
| 2 | Denominação      | COMISSOES       |           |                           |  |
|   | Observação       |                 |           |                           |  |
|   | Inclusão 07/07/2 | 014 TECNICO     | Alteração |                           |  |

- <u>Obs.</u>: Somente o ultimo grau da conta será analítico, o sistema reconhecerá e marcará automaticamente o Grau do centro de custo e a flag Centro de custo analítico. Somente os analíticos poderão ser utilizados na criação das contas de rateio.
- Se desejar gerar um relatório do plano de centro de custos basta clicar no ícone do *Bloquinho de notas* e depois clicar no ícone da *Impressora*. Na opção *Gráfica com logotipo* será gerado um relatório conforme abaixo:

| <b>Suporte Eletrônico</b> | SUPORTE/ADM.JOTEC | JTCCUE03 07/07/2014 11:25 PAGINA: 1 de 1 |
|---------------------------|-------------------|------------------------------------------|
|                           | RELACAO DE        | CENTRO DE CUSTOS                         |
| CENTRO DE CUSTO           | GRAU C.RED.       | DENOMINACAO                              |
| 01                        | 1                 | MATRIZ                                   |
| 01.001                    | 2                 | DEPTO COMERCIAL                          |
| 01.001.001                | 3                 | VENDEDORES / REPRESENTANTES              |
| 01.001.001.0001           | 4                 | COMISSOES                                |
| 01.001.001.0002           | 4                 | AJUDA DE CUSTO                           |
| 01.001.001.0003           | 4                 | COMBUSTIVEL                              |
| 01.002                    | 2                 | DEPTO DE COMPRAS                         |
| 01.002.001                | 3                 | COMPRAS GERAIS                           |
| 01.002.001.0001           | 4                 | COMPRA DE MATERIA PRIMA                  |
| 01.002.001.0002           | 4                 | COMPRA DE MATERIAL ADMINISTRATIVO        |
| 00                        | 4                 | EU IAL 1                                 |

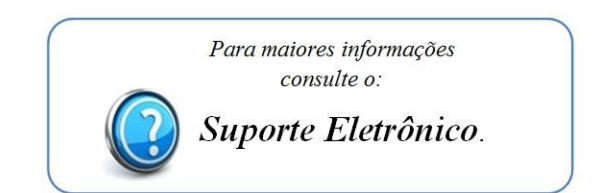

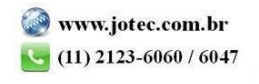